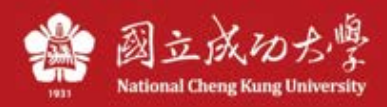

## 查詢電腦 IP 說明

## Windows :

1、按下 Windows 鍵+R 鍵,輸入 cmd,開啟命令提示字元(cmd)後,輸入:ipconfig 後按 Enter。

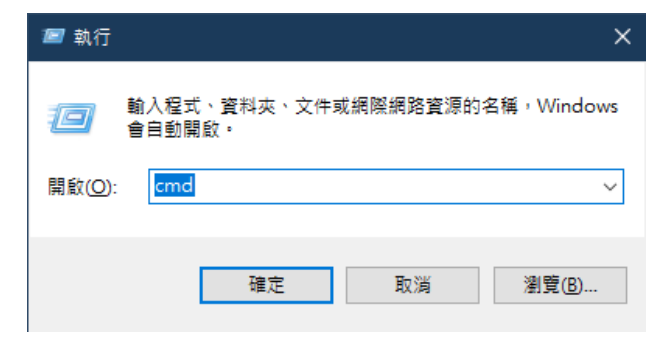

2、在名稱為「乙太網路」中的 IPv4 位置,即為電腦抓到的 IP。

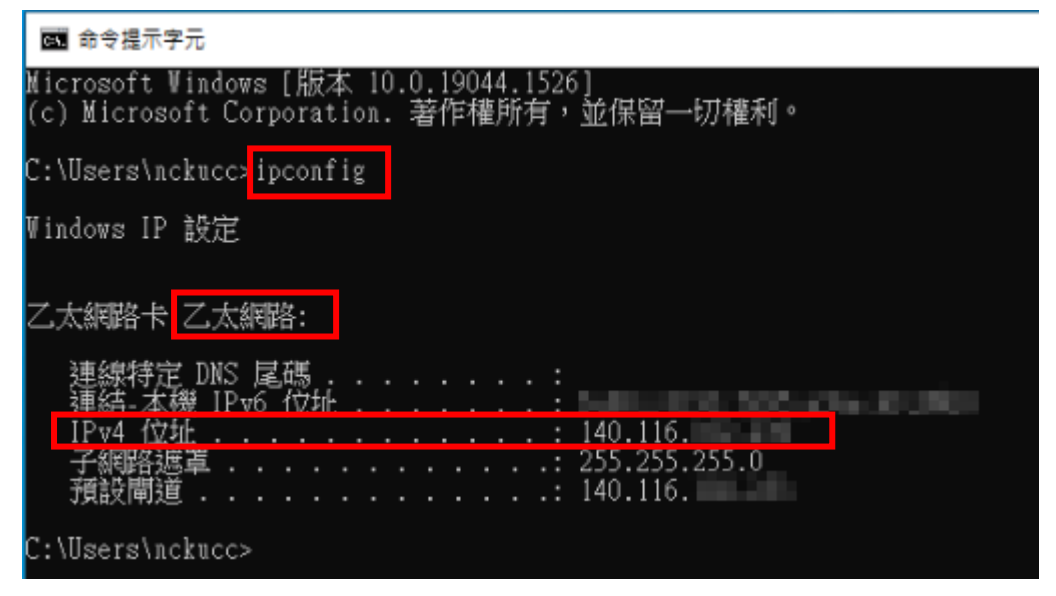

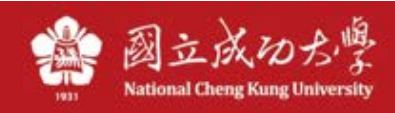

## MAC:

1、至「系統偏好設定」\「網路」,左邊選擇乙太網路,右邊就會出現目前電腦抓到的 IP。

|               | 網路       |                      | Q. 搜尋    |
|---------------|----------|----------------------|----------|
| 位             | 置:  自動   | 0                    |          |
| ● 乙太網路<br>已連線 | 狀態:      | 已連線<br>目前正在使用「乙太網路」, | 且 IP 位址為 |
|               | 設定 IPv4: | 使用 DHCP              | <b>©</b> |
|               | IP 位址:   | 100110-010-010       |          |
|               | 子網路遮罩:   | 255.255.255.0        |          |
|               | 路由器:     | 101108/052           |          |
|               | DNS 伺服器: |                      |          |
|               | 搜尋網域:    | localdomain          |          |
|               |          |                      | 准際       |
| + - *         |          |                      | ХЕРЦ     |
|               |          |                      | 回復   套用  |

◆ 註、成大 IP 開頭為: 140.116.x.x,若非此 IP 開頭,就不是連到成大的網路,可能連到手機 4G 網路或 其他 WiFi 網路。